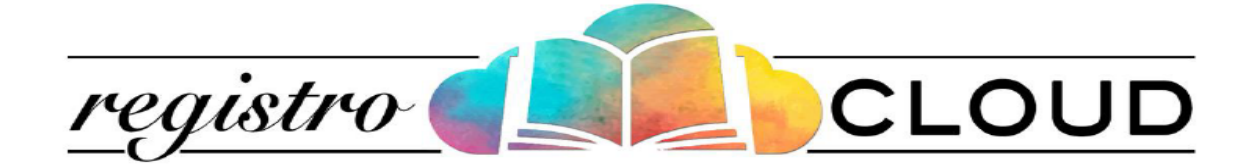

## Guida operativa all'utilizzo del *Registro Elettronico*

*Funzione Assenze e giustifiche lato genitore* 

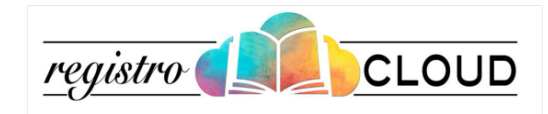

L'Utente accede alla piattaforma Registro Cloud mediante le proprie credenziali di accesso.

La schermata iniziale permette di consultare la situazione scolastica dell'alunno ed eventuali assenze.

|                                                                                                    |                                                                                                    |                                                         |        |    |                |             |           | Al 2019/20  |  |
|----------------------------------------------------------------------------------------------------|----------------------------------------------------------------------------------------------------|---------------------------------------------------------|--------|----|----------------|-------------|-----------|-------------|--|
| MARAPINA                                                                                                    | Registro elettronico Unidos S.r.L Sec. II grado                                                           |                                                         |        |    |                |             |           |             |  |
| 🕈 Scheda alunno                                                                                                    | Filtri di ricerca alunni                                                                                  |                                                         |        |    |                |             |           |             |  |
| 💷 Voti pagella                                                                                                    | Documenti di valutazione ed eventuali comunicazioni dispon                                                | bili alla pagina Documenti «/o alla pagina Voti pagella |        |    |                |             |           |             |  |
| Elenco docenti                                                                                                    | Alunno:                                                                                                   |                                                         | $\sim$ |    |                |             |           |             |  |
| Elenco lezioni                                                                                                    | Filtri data - Da:                                                                                         | 01/02/2019                                              | 8      | a: | 31/12/2020     |             | m Scel    | ta veloce + |  |
| Compiti assegnati                                                                                                    | Materia:                                                                                                  | (Tutte)                                                 |        |    |                | V Raggr. pr | r materia |             |  |
| Planning                                                                                                    | Aggiorna ricerca                                                                                          |                                                         |        |    |                |             |           |             |  |
| No Documenti                                                                                                    | Nota: i dati inseriti recentemente sono contrassegnati da ★                                               |                                                         |        |    |                |             |           |             |  |
|                                                                                                    |                                                                                                    |                                                         |        |    |                |             |           |             |  |
| Profilo utente                                                                                                    | MESSAGGI                                                                                                  | GOOGLE<br>CLASSROOM                                     |        |    | GOOGLE<br>MEET |             |           |             |  |
| E News                                                                                                    |                                                                                                    |                                                         | _      | _  |                |             | _         |             |  |
| 👹 Anagrafica utenti                                                                                                  | RISULIATI RICERCA                                                                                         |                                                         |        |    |                |             |           |             |  |
| ø\$} Atalisteriza<br>♦ Eaci                                                                                          | Classe frequentata:<br>-1A (PC) ela La JOS 2028                                                           |                                                         |        |    |                |             |           |             |  |
|                                                                                                    | Ci sono assenze da glustificare<br>Scorri fino alla secione Assenze per inviare le richieste di giustific | a.                                                      |        |    |                |             |           |             |  |
|                                                                                                    | Ļ                                                                                                    |                                                         |        |    |                |             |           |             |  |
| <b>A Ci sono assenze da giustificare</b><br>Scorri fino alla sezione Assenze per inviare le richieste di giustifica. |                                                                                                    |                                                         |        |    |                |             |           |             |  |

Il messaggio nel riquadro rosso segnala che ci sono assenze da giustificare. A questo punto scorrere la pagina fino alla sezione "Assenze".

| ASSENZE                                                                                                    |                             | Conferma le giustifiche |
|----------------------------------------------------------------------------------------------------|-----------------------------|-------------------------|
| Totale giorni di assenza: 32<br>Totale ingressi posticipati: 4<br>Totale uscite anticipate: 6                    |                             |                         |
| Data                                                                                                    | Descrizione                 |                         |
| 10/11/2020                                                                                                    | Assenza                     | Da giustificare         |
| 09/11/2020<br>Richieta giustifica inviata in data 22/09/2020 con motivazione:<br>neve<br>Na 1_3CLF1600782385.png | Assenza                     | Giustificata            |
| 30/10/2020                                                                                                    | Assenza                     | Giustificata            |
| 26/10/2020<br>Richiesta giustifica inviata in data 22/09/2020 con motivazione:                                   | Assenza                     | Giustificata            |
| 𝗞 GUIDA_                                                                                                    |                             |                         |
| 20/10/2020                                                                                                    | Assenza (motivi scolastici) |                         |
| 19/10/2020<br>Richiesta giustifica inviata in data 22/09/2020 con motivazione:                                   | Assenza                     | Giustificata            |
| % GUIDA_TICKET_4_Qm6[160770308,pdf<br>% RC_WVN0_ANN0_SCOLASTIC0_2_laoc1600770308.docx                            |                             |                         |
|                                                                                                    |                             |                         |

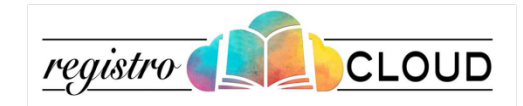

E' possibile visualizzare le assenze giustificate e da giustificare.

Spuntare l'assenza da giustificare, cliccare su Conferma le giustifiche e inserire la motivazione ed eventuali allegati.

Nel momento in cui il docente visualizza la giustificazione dell'assenza, in base alla motivazione, può renderla GIUSTIFICATA o INGIUSTIFICATA.

| Descrizione |                |
|-------------|----------------|
| Assenza     | Ingiustificata |
| Assenza     | Giustificata   |

## Assistenza e Consulenza

Per richiedere supporto e/o inviare segnalazioni utilizzare il modulo on-line disponibile nella sezione **Assistenza**.

Registro Cloud è un progetto Unidos S.r.l. - Copyright (C) 2016